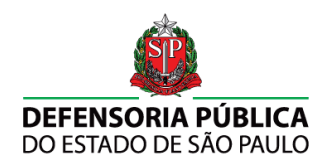

# Manual do Usuário

# Sistema de Solicitação de Indicação

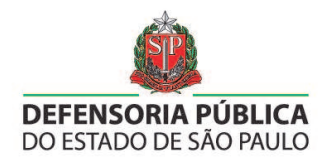

A Defensoria Pública do Estado, por meio de sua Assessoria de Convênios, comunica que desenvolveu sistema denominado Sistema de Solicitação de Indicação – SSI. Trata-se de sistema integrado, a ser utilizado pela Defensoria Pública, Tribunal de Justiça e OAB, destinado à indicação de advogado inscrito no convênio firmado entre a Defensoria e a Ordem dos Advogados do Brasil, na impossibilidade de atuação da Defensoria Pública.

Em relação ao Tribunal de Justiça, o sistema será utilizado pelas Varas Criminais, Infância e Juventude Infracional e Juizados Especiais (cível e criminal), que indicarão diretamente o advogado conveniado, eliminando a necessidade de expedição de ofício à Subseção local e seu posterior tramite.

A utilização do MI pelo Tribunal, especificamente nas Varas Criminais, será diferente conforme a Defensoria Pública atue ou não na localidade:

- a) Se a Defensoria Pública atuar na Vara Criminal/Infância Infracional local, o sistema SSI será utilizado somente para indicação de advogado dativo quando identificada colidência pelo Defensor Público;
- b) Se a Defensoria Pública não atuar na Vara Criminal/Infância Infracional local, o sistema SSI será utilizado para:
   I indicação de advogado dativo quando verificado que o acusado, citado, declarou-se hipossuficiente;

II – indicação de advogado dativo quando houver antecipação de prova, nos casos do artigo 366 do Código de Processo Penal.

No que toca aos Juizados Cíveis e Criminais, o SSI será utilizado para a indicação de advogados para atuação nos plantões (limite mínimo de 5 audiências, conforme Termo de Cooperação firmado com o E. Tribunal de Justiça). Ainda, em relação ao Juizado Especial Criminal, o sistema será utilizado para indicação de advogados dativos nos casos de audiência de instrução e julgamento, verificada a hipossuficiência do acusado.

Por fim, a Assessoria de Convênios coloca-se à disposição para sanar eventuais dúvidas que se surgirem durante a implantação do sistema, por meio do e-mail <u>ssi@defensoria.sp.gov.br</u>.

Atenciosamente,

Assessoria de Convênios da Defensoria Pública

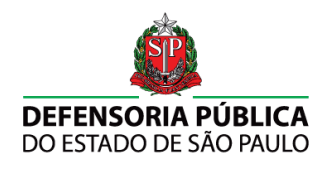

# Sumário

| 1.  | Principal                                 | 5  |
|-----|-------------------------------------------|----|
| 1.1 | Campos Obrigatórios                       | 5  |
| 1.2 | Redefinição de Senha                      | 6  |
| 2.  | Sistema de Solicitação de Indicação (SSI) | 8  |
| 2.1 | Opções do Usuário                         | 8  |
| 2   | 2.1.1 Trocar Senha                        | 9  |
| 2.2 | Plantão                                   | 9  |
| 2   | 2.2.1 Agendamento                         | 10 |
| 2   | 2.2.2 Consulta                            | 11 |
| 3.  | Solicitação de Indicação                  | 14 |
| 3.1 | Pesquisa de pessoas                       | 14 |
| 3.2 | Processo de solicitação                   | 17 |
| 4.  | Destituição                               | 24 |
| 5.  | Colidência                                | 28 |

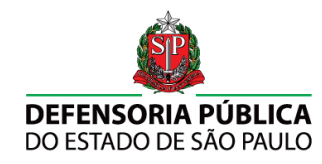

## LISTA DE FIGURAS

| Figura 1 – Acesso ao Sistema – login e senha                                                                                                    | 5   |
|----------------------------------------------------------------------------------------------------|-----|
| Figura 2 – Acesso ao Sistema – campos obrigatórios                                                                                                    | 5   |
| Figura 3 – Acesso ao Sistema – redefinição de senha                                                                                                    | 6   |
| Figura 4 – Redefinição de Senha                                                                                                    | 6   |
| Figura 5 – Redefinição de Senha – aviso de sucesso                                                                                                    | 7   |
| Figura 6 – Redefinição de Senha – aviso de erro                                                                                                    | 7   |
| Figura 7 – Sistema de Solicitação de Indicação                                                                                                    | 8   |
| Figura 8 – Sistema de Solicitação de Indicação – opções do usuário                                                                                                    | 8   |
| Figura 9 – Sistema de Solicitação de Indicação – alteração de senha                                                                                                    | 9   |
| Figura 10 – Plantão                                                                                                    | 9   |
| Figura 11 – Ícone de agendamento de plantão                                                                                                    | 10  |
| Figura 12 – Agendamento de Plantão                                                                                                    | 10  |
| Figura 13 – Agendamento de Plantão – adicionar plantão                                                                                                    | .11 |
| Figura 14 – Ícone de consulta de plantão                                                                                                    | 12  |
| Figura 15 – Plantão – consulta de plantões agendados                                                                                                    | 12  |
| Figura 16 – Plantão – ofício                                                                                                    | 13  |
| Figura 17 – Solicitação de Indicação                                                                                                    | 14  |
| Figura 18 – Tela inicial para solicitação de advogado em processo criminal                                                                                                    | 14  |
| Figura 19 – Pesquisa de Pessoas – pessoa física                                                                                                    | 15  |
| Figura 20 – Pesquisa de Pessoas – pessoa iurídica                                                                                                    | 15  |
| Figura 21 – Atendimento Inicial – busca avancada de pessoa física                                                                                                    | 16  |
| Figura 22 – Atendimento Inicial – busca avancada de pessoa jurídica                                                                                                    | 16  |
| Figura 23 – Atendimento Inicial – Listagem de pessoa física ou jurídica                                                                                                    | 17  |
| Figura 24 – Atendimento Inicial – edição de cadastro                                                                                                    | 18  |
| Figura 25 – Atendimento Inicial – bistórico de atendimento                                                                                                    | 18  |
| Figura 26 – Atendimento Inicial – formulário de solicitação de advogado                                                                                                    | 19  |
| Figura 27 – Atendimento Inicial – relação                                                                                                    | 20  |
| Figura 28 – Atendimento Inicial – pesquisa de envolvidos                                                                                                    | 20  |
| Figura 29 – Atendimento inicial – envolver pessoa                                                                                                    | 21  |
| Figura 30 – Atendimento Inicial – listagem de envolvidos                                                                                                    | 21  |
| Figura 31 – Atendimento Inicial – formulário de solicitação de advogado preenchido                                                                                                    | 22  |
| Figura 32 – Atendimento Inicial – encaminhamento DPESP–OAB                                                                                                    | 23  |
| Figura 33 – Atendimento Inicial – solicitação de advogado realizada                                                                                                    | 23  |
| Figura 34 – Destituição – acesso ao histórico                                                                                                    | .24 |
| Figura 35 – Destituição – acesso aos dados da nomeação                                                                                                    | 24  |
| Figura 36 – Destituição – funcionalidade                                                                                                    | 25  |
| Figura 37 – Destituição – confirmação                                                                                                    | 25  |
| Figura 38 – Destituição – formulário                                                                                                    | .26 |
| Figura 39 – Destituição – necessidade de novo advogado                                                                                                    | 26  |
| Figura 40 – Destituição – confirmação de sucesso                                                                                                    | 27  |
| Figura 41 – Colidência – lista de envolvidos                                                                                                    | 28  |
| Figura 42 – Colidência – funcionalidade habilitada                                                                                                    | 28  |
| Figura 43 – Colidência – reconhecimento da colidência                                                                                                    | 29  |
| Figura 44 – Colidência – inclusão de advogados                                                                                                    | 29  |
| Figura 45 – Colidência – separação dos envolvidos por colidência                                                                                                    | 30  |
| Figura 46 – Colidência – solicitação realizada com sucesso                                                                                                    | 30  |
| . gene ne centrela conclugato realizada com cacococonini interneti interneti | 00  |

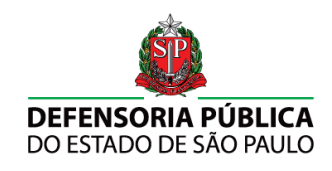

#### 1. Principal

Para acessar o Sistema de Solicitação de Indicação (SSI) é necessário abrir um navegador de Internet e digitar o seguinte endereço *Web*:

• Indicação - [http://indicacaooab.defensoria.sp.gov.br]

|                                              | Versão : branches/1.2.5                                |
|----------------------------------------------|--------------------------------------------------------|
| DEFENSORIA PÚBLICA<br>DO ESTADO DE SÃO PAULO | Login<br>Jaulcr@tjsp.jus.br<br>Senha<br>Senha<br>Senha |

Figura 1 – Acesso ao Sistema – login e senha

Para entrar no sistema basta digitar seu *Login* e *Senha* cadastrados antes pelo administrador do sistema, e clicar no botão:

#### 1.1 Campos Obrigatórios

Se o usuário deixar de preencher um dos campos: *Login* e *Senha*, a seguinte mensagem de aviso aparecerá (Figura 2) alertando para o preenchimento dos campos.

| <ul> <li>Erro: Há campos o<br/>preenchidos. Se a<br/>desconhecida e re<br/>que possua lixeira<br/>clicando na lixeira</li> </ul> | obrigatórios não<br>i informação for<br>elacionada a um campo<br>a, apague o campo |
|----------------------------------------------------------------------------------------------------|------------------------------------------------------------------------------------|
| Login *                                                                                                    | N                                                                                  |
| jau1cr@tjsp.jus.br                                                                                                    | 45                                                                                 |
| Senha *                                                                                                    |                                                                                    |
|                                                                                                    |                                                                                    |
|                                                                                                    |                                                                                    |

Figura 2 – Acesso ao Sistema – campos obrigatórios

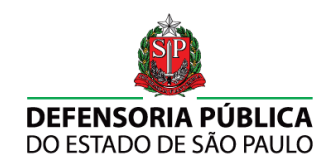

#### 1.2 Redefinição de Senha

Se o usuário tentar entrar no sistema com informações de *Login* e/ou *Senha* incorretas, logo abaixo o sistema alertará com um aviso: "Usuário ou senha inválidos" e automaticamente o sistema disponibilizará um link para a redefinição de senha, como mostra a Figura 3.

| Ja | u1cr@tjsp.jus.br |
|----|------------------|
| Se | enha *           |
|    | Autenticar       |
|    |                  |

Figura 3 – Acesso ao Sistema – redefinição de senha

Ao clicar no link de redefinição de senha, o usuário será redirecionado para a interface de redefinição (Figura 4).

| Redefinir senha    |           |  |
|--------------------|-----------|--|
| Login *            |           |  |
| jau1cr@tjsp.jus.br |           |  |
| CPF *              |           |  |
|                    |           |  |
|                    |           |  |
|                    | Redefinir |  |

Figura 4 – Redefinição de Senha

Todos os campos deverão ser preenchidos:

- Login: e-mail completo utilizado para acessar o sistema. Exemplo: "meulogin@tjsp.jus.br".
- **CPF**: número do cadastro de pessoa física utilizado no momento do cadastro no sistema.

Com todos os campos preenchidos clique no botão **Redefine**. Se os dados inseridos estiverem corretos o sistema avisará sobre o sucesso do procedimento como evidenciado na Figura 5, e um e-mail será enviado com a nova senha.

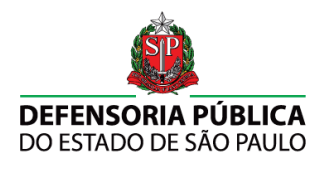

| DEFENSORIA ONLINE - INDICAÇÃO                |                                                                          |
|----------------------------------------------|--------------------------------------------------------------------------|
| DEFENSORIA PÚBLICA<br>DO ESTADO DE SÃO PAULO | Redefinir senha         Login *         jauIcr@tjsp.jus.br         CPF * |
|                                              |                                                                          |

Figura 5 – Redefinição de Senha – aviso de sucesso

Em caso de falha o sistema também avisará sobre o motivo, como mostra a Figura 6.

| DEFENSORIA ONLINE - INDICAÇÃO                |                                                                          |
|----------------------------------------------|--------------------------------------------------------------------------|
| DEFENSORIA PÚBLICA<br>DO ESTADO DE SÃO PAULO | Redefinir senha         Login •         jaulcr@tjsp.jus.br         CPF • |
|                                              | Voltar                                                                   |

Figura 6 – Redefinição de Senha – aviso de erro

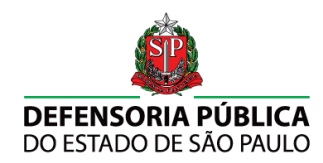

# 2. Sistema de Solicitação de Indicação (SSI)

Na tela principal do SSI será apresentado um painel de navegação, como visto na Figura 7.

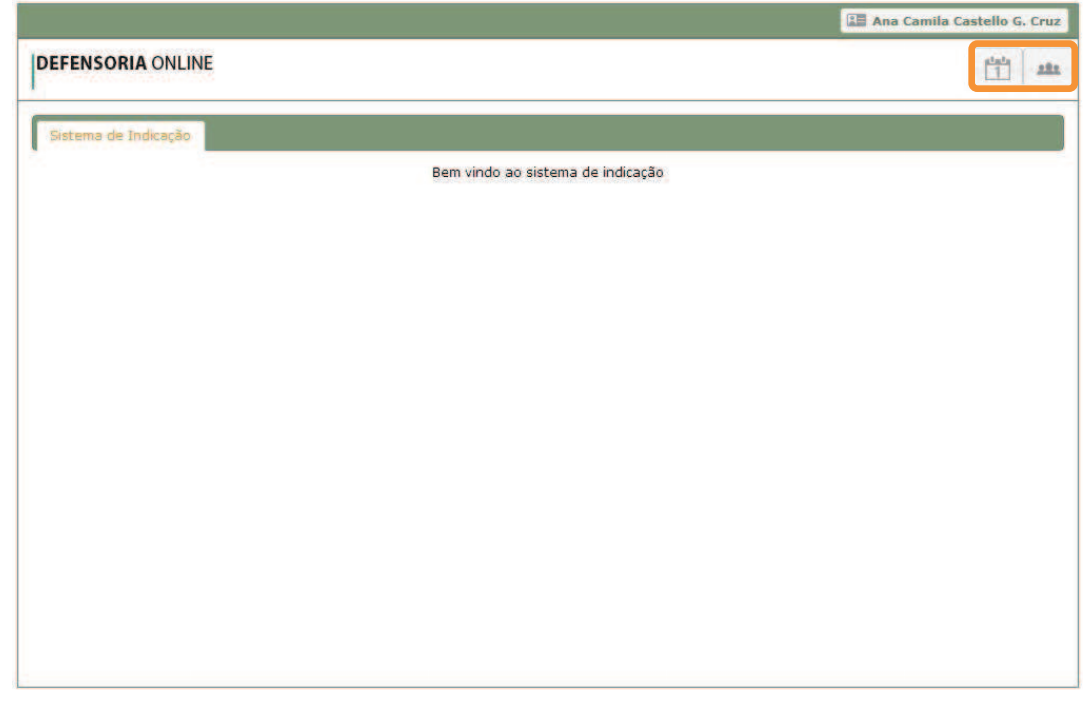

Figura 7 – Sistema de Solicitação de Indicação

# 2.1 Opções do Usuário

Clicando no nome de usuário (Figura 8), na parte superior direita da página, o sistema disponibiliza para gerenciamento três opções:

- Página inicial: redireciona o usuário para página inicial;
- Trocar Senha: disponibiliza um formulário para troca de senha;
- Sair do Sistema: faz o *logoff* no usuário e sai do sistema.

| Ana Cami    | a Castello G. C | ruz |
|-------------|-----------------|-----|
| -           |                 | 200 |
| Pagina inic | al              |     |
| Trocar sen  | ha              |     |
| Sair do Sis | tema            |     |

Figura 8 – Sistema de Solicitação de Indicação – opções do usuário

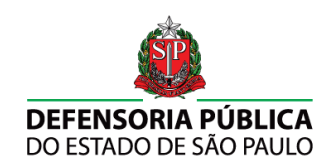

# 2.1.1 Trocar Senha

Clicando na opção *Trocar Senha* o sistema solicitará o preenchimento do formulário para alteração de senha como na Figura 9.

| Alteração de          | e senha |
|-----------------------|---------|
| 5                     |         |
| enha atual *          |         |
|                       |         |
| lova senha *          |         |
|                       |         |
| onfirmar nova senha * |         |
|                       |         |
|                       |         |

Figura 9 – Sistema de Solicitação de Indicação – alteração de senha

Após o preenchimento clique no botão

### 2.2 Plantão

A funcionalidade de Plantão divide-se em duas opções: *Agendamento* e *Consulta*. (Figura 10).

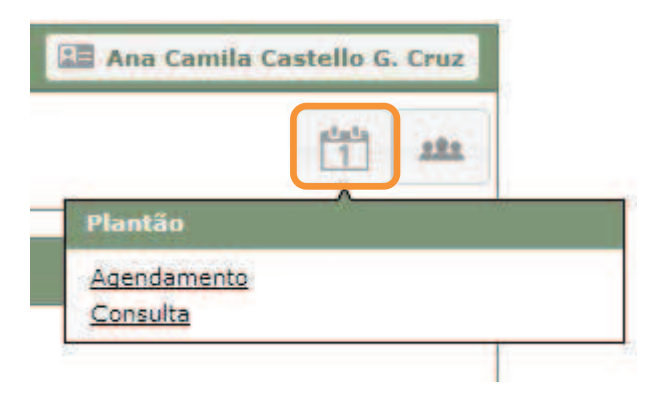

#### Figura 10 – Plantão

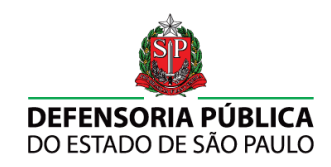

### 2.2.1 Agendamento

Para acessar o agendamento de plantões clique no ícone *Plantão* e depois em *Agendamento*. (Figura 11).

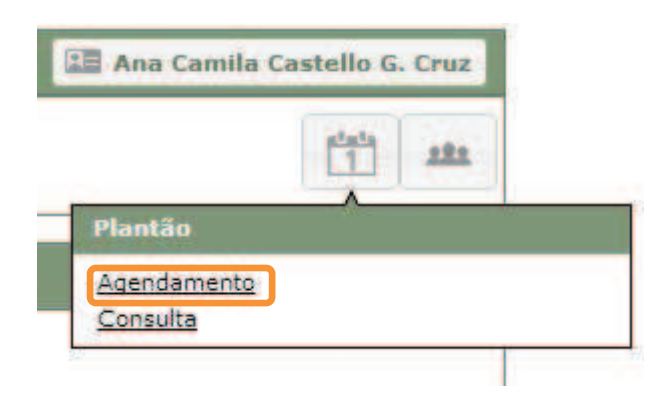

Figura 11 – Ícone de agendamento de plantão

O agendamento de plantões possibilita o planejamento das audiências que necessitam de nomeação de advogado. Este planejamento pode ser realizado com até dois meses de antecedência.

A Figura 12 apresenta a tela para agendamento de plantões. O sistema permite que sejam feitos vários agendamentos de uma única vez.

| ateta |
|-------|
|       |
|       |
|       |
|       |
|       |
|       |

Figura 12 – Agendamento de Plantão

Ao clicar no botão Adicionar plantão, será exibida uma tela para adição de plantões para o agendamento (Figura 13).

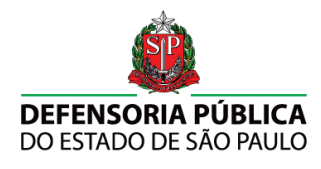

|                            |                  |           | 🔝 Marcos Tadeu Six |
|----------------------------|------------------|-----------|--------------------|
| DEFENSORIA ONLINE          |                  |           | 111 atta           |
|                            | Inclusão de      | e Plantão |                    |
| Juiz Solicitante *         |                  |           |                    |
| Instância - Comarca - Foro | - Vara *         | םענ       |                    |
| Data *                     | Hora de início * |           |                    |
|                            |                  |           | Incluir            |

Figura 13 – Agendamento de Plantão – adicionar plantão

Nesta tela serão apresentados os seguintes campos e opções, obrigatórias, para a inclusão de um novo plantão:

- **Juiz Solicitante**: preencher com o nome do juiz solicitante do plantão; não há a necessidade de inclusão de pronomes de tratamento;
- Instância-Comarca-Foro-Vara: selecionar, em ordem hierárquica, a instância, a comarca, o foro e a vara na qual será realizado o plantão;
- **Tipos de plantões**: marcar dentre as opções qual(is) o(s) tipo(s) de plantão(ões) serão realizados na data agendada.
- Data: preencher com a data do plantão;
- Horário de início: preencher com o horário de início do plantão;
- **Quantidade de audiências:** preencher com a quantidade de audiências para a data do plantão;

Após preencher todos os campos e opções, clique no botão **Incluir** para salvar e incluir o agendamento do plantão. O sistema irá retornar à tela de agendamentos de plantões.

Para adicionar novos plantões, basta clicar no botão Adicionar plantão novamente, e repetir os passos mencionados anteriormente. Para solicitar advogado(s) para o(s) plantão(ões) agendado(s), basta clicar no botão Solicitar indicação.

#### 2.2.2 Consulta

Para acessar a consulta de plantões clique no ícone *Plantão* e depois em *Consulta* (Figura 14).

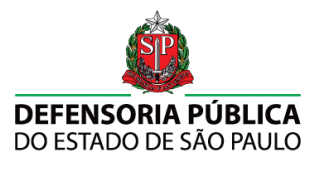

| Plantão     |             | state |      |
|-------------|-------------|-------|------|
| lantão      |             |       | NES. |
|             | Plantão     |       |      |
| Agendamento | Agendamento |       |      |

Figura 14 – Ícone de consulta de plantão

Será exibida uma lista de todos os plantões cadastrados/incluídos no sistema, como mostra a Figura 15.

| Data Inicial          |                                | Data Final  |      | consulta de Plantoes                                        |                                    |               |             |
|-----------------------|--------------------------------|-------------|------|-------------------------------------------------------------|------------------------------------|---------------|-------------|
| Data Intela           |                                | Data Pilita |      |                                                             |                                    |               |             |
|                       |                                |             | -    |                                                             |                                    |               |             |
|                       |                                |             | -    | Lista de Diantão e                                          |                                    |               | Hitrar      |
|                       |                                |             |      | Lista de Plantoes                                           |                                    |               |             |
| Data - Hora           | Advogado                       | OAB         | Tipe | Foro / Vara                                                 | Juiz Solicitante                   | Status        |             |
| 12/04/2014 +<br>14:00 |                                |             | +    | Foro de Jaú / Vare do Juizado Especial<br>Clivel e Criminal | Dra. Betiza Marques<br>Soria Prado | Resizedo 🔒    |             |
| 16/04/2014 +<br>14:00 |                                |             |      | Foro de Jaú / Vara do Juizado Especial<br>Cival a Criminal  | Dra. Betiza Marques<br>Soria Prado | Realizado 📵   |             |
| 15/04/2014 -<br>14:00 | 9                              | 3           | +    | Foro de Jaú / Vara do Juizado Especial<br>Cival e Criminal  | Dra. Betiza Marques<br>Soria Prado | Realizado D   | Gerar ofíci |
| 14/04/2014 +<br>14:00 |                                | 14          | +    | Foro de Jaú / Vare do Juizado Especial<br>Civel e Criminal  | Dra. Betiza Marques<br>Soria Prado | Realizado 📵   |             |
| 09/04/2014 -<br>14:00 | 2                              | 1           | +    | Poro de Jaú / Vare do Juizado Especial<br>Civel e Criminal  | Dra, Betiza Marques<br>Soria Prado | Realizado (0) |             |
| 05/04/2014 -<br>14:00 |                                |             | +    | Foro de Jaú / Vara do Juizado Especial<br>Cival a Criminal  | Dra. Betiza Marques<br>Soria Prado | Realizado (1) |             |
| 02/04/2014 -          |                                | 14          | +    | Poro de Jaú / Vare do Juitado Especiel<br>Civel e Criminal  | Dra, Betiza Marques<br>Socia Prado | Realizado D   |             |
| 25/03/2014 +          |                                | 1           | +    | Foro de Jaú / Vara do Jultado Especial<br>Cival a Criminal  | Dra: Betiza Marques<br>Socia Prado | Realizado (b) |             |
| 18/03/2014 -          |                                | 1           | +    | Foro de Jeú / Vare do Juizado Especiel<br>Civel a Comical   | Dra. Betiza Marques<br>Santa Drado | Realizado D   |             |
| 12/03/2014 -          |                                |             |      | Poro de Jaú / Vare do Juizado Especial<br>Cival a Criminal  | Dra. Betiza Marques<br>Soria Prado | Realizado (1) |             |
| 11/03/2014 -          |                                |             | +    | Foro de Jaú / Vare do Juizado Especial<br>Civiel a Cominal  | Dre, Betize Marques<br>Socia Predo | Restizedo D   |             |
| 26/02/2014 -          |                                | 8           | +    | Foro de Jaú / Vare do Juízado Especial<br>Civiel a Criminal | Betiza Marques Soria<br>Prado      | Realizado D   |             |
| 15/02/2014 +<br>14-00 | Register Anna Scholymae'r 40 a | 1           | +    | Foro de Jaú / Vare do Juizado Especiel<br>Cival e Criminal  | Betize Marques Soria<br>Predo      | Realizado (0) |             |
| 19/02/2014 +          |                                |             | +    | Foro de Jaú / Vare do Juizado Especial<br>Civel a Criminal  | Dra. Betiza Marques<br>Soria Prado | Realizado (0) |             |
| 18/02/2014 -          |                                | 1           | +    | Foro de Jaú / Vara do Juizado Especial<br>Cival a Criminal  | Betize Marques Soria<br>Predo      | Realizado (D) |             |
| 11/02/2014 -          |                                |             | +    | Foro de Jaú / Vare do Julzado Especial<br>Cível e Criminal  | Dra. Betiza Marques<br>Soria Prado | Realizado (B) |             |
|                       |                                | 1           | +    | Foro de Jeú / Vare do Juizado Especiel<br>Civel e Criminal  | Dra. Betiza Marques<br>Sória Prado | Realizado D   |             |

Figura 15 – Plantão – consulta de plantões agendados

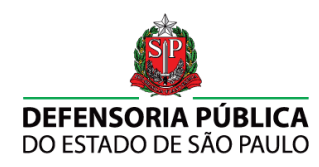

É possível filtrar os plantões agendados a partir dos campos de Data Inicial e Data Final. Após preenchê-los clique no botão Filtrar.

Para gerar um ofício do plantão, clique no botão gerar ofício. O arquivo será aberto em uma nova janela, possibilitando sua impressão (Figura 16).

| DO ESTADO DE SÃO PALEO                                                                               |                                                                                                    |
|----------------------------------------------------------------------------------------------------|----------------------------------------------------------------------------------------------------|
| SAD PAULO OL de abo                                                                                  | e de 2014                                                                                                    |
|                                                                                                    |                                                                                                    |
| Oficio Número: 000000                                                                                | 01750/2014                                                                                                    |
| Comunicamos à Vessa<br>Defensoria Pública com<br>ser realizado no(a) Vara<br>de Jaú, o(a) advogado(a | Excelência que foi indicado(a), nos termos da convênio timado pela<br>ra OAB/SP, para o plantilo do da 22/04/2014 a partir das 14:00, a<br>a do Juizado Especial Civel e Criminal, do Foro de Jaŭ da Comarca<br>a) abaixo:                             |
| OAB / Nome:                                                                                          |                                                                                                    |
| Endereço:                                                                                            |                                                                                                    |
| Fone:                                                                                                |                                                                                                    |
| Complemento:                                                                                         |                                                                                                    |
| Bairro:                                                                                              |                                                                                                    |
| Cidade                                                                                               |                                                                                                    |
| CEP                                                                                                  |                                                                                                    |
| Juizo autame tado o exj                                                                              | pediente course.                                                                                                    |
| Registr                                                                                              | o Goral de Indicação: 20140404092500553087657                                                                                                    |
| A atuação do(a) advogr<br>de qualquer valor do(a)<br>em contato com<br>(ouvidoria)(pdetensona        | edola) se sa de forma cotalimente graiulia, descabenso a cobrança<br>usuanoja). Em caso de dividas, reclamações ou supestões, entrar<br>a Guividoria da Defensoria Páblica por e-mail<br>a sp.gov.ter ou por tetefone (11.3105-5799, ramais 285 e 325) |
|                                                                                                    |                                                                                                    |

Figura 16 – Plantão – ofício

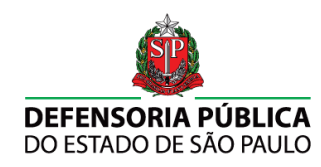

#### 3. Solicitação de Indicação

O ícone *Solicitação de Indicação* redirecionará o usuário para o sistema de atendimento, sendo necessária uma nova autenticação de *Login* e *Senha* (Figura 17)

| DEFENSORIA ONLINE      | Versão: branches/1.2.5.1 |
|------------------------|--------------------------|
| DEFENSORIA PÚBLICA     | Login *                  |
| DO ESTADO DE SÃO PAULO | Senha *                  |

Figura 17 – Solicitação de Indicação

Na tela principal do sistema será apresentado um painel de navegação (Figura 18) contendo o botão para início do processo de solicitação de advogado.

|                               | 🗈 Ana Camila Castello G. Cruz |
|-------------------------------|-------------------------------|
| DEFENSORIA ONLINE             | 282                           |
| Defensoria Online             |                               |
| Bem-vindo ao sistema Defensor | a Online                      |

Figura 18 – Tela inicial para solicitação de advogado em processo criminal

#### 3.1 Pesquisa de pessoas

Ao clicar no botão, será apresentada a página de pesquisa de pessoas (Figura 19 e Figura 20Figura 21), contendo os campos como parâmetros de busca para pessoas físicas ou jurídicas. A seguir são detalhados estes campos.

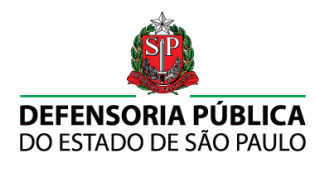

|                 |                    |                                                         | 🔚 Ana Camila Castello G. Cr |
|-----------------|--------------------|---------------------------------------------------------|-----------------------------|
| FENSORIA ON     | LINE               |                                                         |                             |
|                 |                    |                                                         |                             |
|                 |                    |                                                         |                             |
| -               |                    |                                                         |                             |
| SUO L           |                    |                                                         |                             |
|                 |                    |                                                         |                             |
|                 |                    | Pesquisa de usuários                                    |                             |
| Número de ident | ificação           | Pesquisa de usuários<br>Pessoa física O Pessoa jurídica |                             |
| Número de ident | ificação<br>RG/RNE | Pesquisa de usuários                                    |                             |

Figura 19 – Pesquisa de Pessoas – pessoa física

| adastro                 |                                   |  |
|-------------------------|-----------------------------------|--|
|                         | Pesquisa de usuários              |  |
| Número de identificação | 🔘 Pessoa física 🝺 Pessoa jurídica |  |
| CNP3                    |                                   |  |
|                         |                                   |  |

Figura 20 – Pesquisa de Pessoas – pessoa jurídica

#### Pessoa Física

- Número de identificação: preencher com o número de identificação;
- CPF: preencher com o número do CPF;
- RG/RNE: preencher com o número do RG ou RNE;
- **RG Criminal**: preencher com o número do RG Criminal.

Clicando no botão **Edur hace avancado** serão apresentados mais campos para detalhar a busca avançada da pessoa física, como na Figura 21.

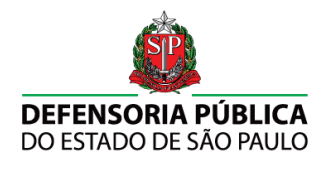

|                                       | Pesquisa de usuários                           |
|---------------------------------------|------------------------------------------------|
| Número de identificação<br>CPF RG/RNE | Pessoa física O Pessoa jurídica<br>RG Criminal |
| Nome                                  | Nome social                                    |
| Nascimento                            |                                                |
| Nome da mãe                           | SAP                                            |

Figura 21 – Atendimento Inicial – busca avançada de pessoa física

#### Pessoa Jurídica

- Número de identificação: preencher com o número de identificação;
- **CNPJ**: preencher com o número do CNPJ;

Clicando no botão **Educativa a** aparecerão mais campos para detalhar a busca relacionada à pessoa jurídica, como na Figura 22.

| esquisa de usuários               |
|-----------------------------------|
| 🔘 Pessoa física 🔹 Pessoa jurídica |
|                                   |
|                                   |
| Nome representante legal          |
|                                   |

Figura 22 – Atendimento Inicial – busca avançada de pessoa jurídica

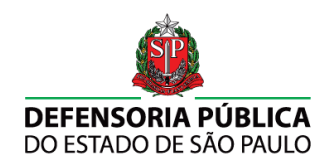

#### 3.2 Processo de solicitação

O sistema retornará uma lista de pessoas para escolha do usuário, caso a pessoa física ou jurídica procurada não esteja na lista o sistema habilitará a opção de cadastramento, a partir do botão Rão encontrou? Cadastre aqui

| date/o                          | Novo cadastro                 |                       |               |         |         |                |   |
|---------------------------------|-------------------------------|-----------------------|---------------|---------|---------|----------------|---|
|                                 |                               | Listagem de usuários  |               |         |         |                |   |
| B Não encontrou?                | Cadastre aqui 🖉 🕫 Pesquisar o | utro usuário          | Acesso ac     | cad     | astro e |                |   |
|                                 |                               |                       | histórico     | dados   | los     |                |   |
| Tipo Número de<br>identificação | Nome                          | Data de<br>nascimento | RG / RNE CPF  | / CNPJ  | sap     | RG<br>S. Sinal | 1 |
| PF                              |                               |                       |               |         |         | +              | > |
| PF                              |                               |                       |               |         |         | +              | > |
| PF                              |                               |                       |               |         |         | +              | > |
| PF                              |                               |                       | 2 Port eX.020 |         |         | +              |   |
| PF                              |                               |                       |               |         |         | +              | > |
| PF                              |                               |                       |               |         |         | +              | > |
| PF                              |                               |                       |               |         |         | +              | > |
| PF                              |                               |                       |               |         |         | +              |   |
| PF                              |                               |                       |               |         |         | +              | > |
| PF                              |                               |                       |               |         |         | +              | > |
| PF                              |                               |                       |               |         |         | +              |   |
| PF                              |                               |                       |               |         |         | +              | > |
| PF                              |                               |                       |               | 2022.00 |         | +              | > |
| PF                              |                               |                       |               |         |         | +              | > |
| PF                              |                               |                       |               |         |         | +              | > |
| PF                              |                               |                       |               |         |         | +              | > |
| PF                              |                               |                       |               |         |         | +              | > |
| PF                              |                               |                       |               |         |         | +              | > |
| PF                              |                               |                       |               |         |         | +              | > |
| PF                              |                               |                       |               |         |         | +              | > |
| PF                              |                               |                       |               |         |         | +              | > |
| DF                              |                               |                       | 2995          |         |         | +              | 5 |

#### Figura 23 – Atendimento Inicial – Listagem de pessoa física ou jurídica

Ao clicar no botão o sistema abrirá a interface de Cadastro e Histórico, onde será possível a edição do cadastro da pessoa selecionada e a visualização do histórico de processos da pessoa física ou jurídica, conforme as figuras Figura 24 e Figura 25.

| <b>E</b>                                            |
|-----------------------------------------------------|
| <b>DEFENSORIA PÚBLICA</b><br>DO ESTADO DE SÃO PAULO |

|                                 | Usuário       |              |
|---------------------------------|---------------|--------------|
|                                 | Lembrete      |              |
|                                 | Londrece      |              |
| Pessoa física Pessoa jurídica   |               |              |
| IOSE ANTONIO MARUCCI AUGUSTO    | Nome social   |              |
| Nascimento RG/RNE Órgão emissor | CPF           | Estado civil |
| 25/11/1944                      |               | Casado/a 🔹   |
| lome da mãe                     | Nacionalidade | Sexo         |
|                                 | Brasileira    | Masculino T  |
| Dade                            | os criminais  |              |
|                                 |               |              |
|                                 |               |              |
| *RG                             | Criminal      |              |
| 1atrícula SAP                   |               |              |
|                                 |               |              |

Figura 24 – Atendimento Inicial – edição de cadastro

| Usuário: CLEITON                               | APARECIDO BATISTA                                                                                     |                                                                         |                                               |                 |            |                                                                                   |                                  |       |   |
|------------------------------------------------|----------------------------------------------------------------------------------------------------|-------------------------------------------------------------------------|-----------------------------------------------|-----------------|------------|-----------------------------------------------------------------------------------|----------------------------------|-------|---|
| Cadastro Histório                              | co DPESP                                                                                              |                                                                         |                                               |                 |            |                                                                                   |                                  |       |   |
| 🖬 Inserir novo pr                              | oblema                                                                                                |                                                                         |                                               |                 |            |                                                                                   |                                  |       |   |
|                                                |                                                                                                    |                                                                         |                                               |                 |            |                                                                                   | Filtrar dados                    |       |   |
|                                                |                                                                                                    |                                                                         |                                               |                 |            |                                                                                   |                                  |       |   |
| Área                                           | Problema                                                                                              | Tipo de<br>entrada                                                      | Data da<br>entrada                            | Envolvidos      | САМ        | Situação                                                                          |                                  | Autos |   |
| Área                                           | Problema                                                                                              | Tipo de<br>entrada                                                      | Data da<br>entrada                            | Envolvidos      | САМ        | Situação<br>• Inclusão de envolvio                                                | ło                               | Autos |   |
| Área<br>Criminal - Criminal<br>(Vara Singular) | Problema<br>Crimes rotineiros - CP - Art. 155,<br>94º - Furto qualificado                             | Tipo de<br>entrada<br>Atendimento<br>inicial do TJ                      | Data da<br>entrada<br>30/01/2014              | Envolvidos<br>+ | CAM<br>Não | Situação<br>• Inclusão de envolvio<br>• CLEITON APARECIDO<br>Incluído emAtendimen | do<br>D BATISTA -<br>nto inicial | Autos | > |
| Área<br>Criminal - Criminal<br>(Vara Singular) | Problema<br>Crimes rotineiros - CP - Art. 155,<br>54º - Furto qualificado<br>de 1 📂 🖭 Mostrando 1 - 2 | Tipo de<br>entrada<br>Atendimento<br>inicial do TJ<br>de 2 registros en | Data da<br>entrada<br>30/01/2014<br>contrados | Envolvidos<br>+ | CAM<br>Não | Situação<br>• Inclusão de envolvio<br>• CLEITON APARECIDO<br>Incluído emAtendimen | do<br>D BATISTA -<br>nto inicial | Autos | • |

Figura 25 – Atendimento Inicial – histórico de atendimento

Para dar continuidade ao atendimento e solicitação de um advogado basta clicar no botão Inserir novo problema, localizado à esquerda superior. Feito isto, o sistema redirecionará o usuário ao formulário de solicitação de advogado, mostrado na Figura 26.

| Ś                                  |                |
|------------------------------------|----------------|
| DEFENSORIA PÚE<br>DO ESTADO DE SÃO | BLICA<br>PAULO |
|                                    |                |

| Núme                   | ro do P              | roces           | iso      |    |       |          | s      | olicita | ção          | de Advo                      | gado          | _       |         |         |      |        |        |          |
|------------------------|----------------------|-----------------|----------|----|-------|----------|--------|---------|--------------|------------------------------|---------------|---------|---------|---------|------|--------|--------|----------|
| Tipo d<br>Aten<br>Área | le solici<br>dimento | tação<br>inicia | al de tr | Re | etroc | ede<br>• |        |         | Data<br>19/0 | a da solicita<br>8/2014      | eção *        |         |         | Lemb    | rete |        |        |          |
| •                      |                      | 7               | -        |    |       | -        | Avan   | ça      |              |                              |               |         |         |         |      |        |        |          |
| Probl                  | ema *                |                 |          |    |       | ٠        |        |         | *            | *                            |               |         |         |         |      |        |        |          |
| Obser                  | vação                |                 |          |    |       |          |        |         |              | _                            |               |         |         |         |      |        |        |          |
| В                      | IL                   | 1 5             | ×e ×     | I. | j=    | 12   - E | - E 99 | E       | 2 3          |                              | ۹.            | ≣ Ω     | ]       |         |      |        |        |          |
| Est                    | ilo                  | •               | Formata  | •  | Fonte | •        | Та •   | A-      |              | ×                            |               |         |         |         |      |        |        |          |
|                        |                      |                 |          |    |       |          |        |         |              |                              |               |         |         |         |      |        |        |          |
|                        |                      |                 |          |    |       |          |        |         |              | necessári                    | o salvar      | para ha | bilitar | o botão |      |        |        | npressão |
|                        |                      |                 |          |    |       |          |        | Enc     | amir         | necessári<br>Ihame <u>nt</u> | o salvar<br>O | para ha | bilitar | o botão | 4    | Versit | para k | npressão |

Figura 26 – Atendimento Inicial – formulário de solicitação de advogado

- Número do processo: preencher caso já exista registro no TJ.
- Tipo de solicitação: preenchimento automático;
- Data de solicitação: preenchimento automático com a data atual;
- Lembrete: preenchimento não obrigatório;
- Área de atuação: preenchimento obrigatório, subdividido em duas áreas: Cível e Criminal e suas ramificações. Os botões
   auxiliam na navegação entre as subdivisões das áreas;
- Problema: preenchimento obrigatório; ao escolher uma área de atuação a caixa de seleção do problema ajusta-se automaticamente, listando os artigos e crimes;
- **Observação**: preenchimento não obrigatório;
- Convênio OAB: preenchimento obrigatório;

Conforme a seleção do problema o sistema poderá exibir as opções "Réu preso" ou "Adolescente internado", como opções a serem marcadas, ao lado da caixa "Área de atuação".

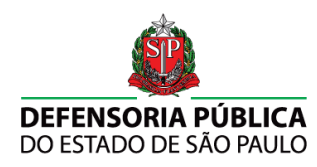

Para dar prosseguimento à solicitação deve-se relacionar o papel da pessoa como réu no processo por meio do botão *(k)*, conforme mostra a Figura 27.

| CLEITON APARECIDO BATISTA | Posição ●<br>Réu/Ré ▼      | Usuário |        |
|---------------------------|----------------------------|---------|--------|
| 🙎 Navo envolvido          |                            |         | Salvar |
|                           | Voltar                     |         |        |
|                           |                            | nar     |        |
| Utilize ca<br>outros réu  | aso necessite adicio<br>s. | indi    |        |
| Utilize ca<br>outros réu  | aso necessite adicio<br>S. |         |        |
| Utilize ca<br>outros réu  | aso necessite adicio<br>S. |         |        |

Figura 27 – Atendimento Inicial – relação

Ao visualizar esta interface deve-se clicar primeiramente no botão <sup>Salvar</sup>, informando o sistema do relacionamento do primeiro réu com o processo em questão. Caso o processo possua somente um réu, basta fechar a janela de Envolvidos. Caso contrário, proceda com a inserção de novos réus clicando no botão <sup>Q Novo envolvido</sup>.

Este botão redirecionará para a interface de procura de pessoa (Figura 28). Para pesquisar, basta seguir o procedimento detalhado no item 3.1.

| Selecionar atendido                | ×                                                |
|------------------------------------|--------------------------------------------------|
| Pe                                 | esquisa de usuários                              |
| Número de identificação CPF RG/RNE | ๏ Pessoa física ⊚ Pessoa jurídica<br>RG Criminal |
| Exibir busca avançada              | Pesquisar                                        |

#### Figura 28 – Atendimento Inicial – pesquisa de envolvidos

Ao término da pesquisa o sistema exibirá a lista de pessoas encontradas (Figura 29). Para adicionar a pessoa como réu no processo basta selecioná-la e clicar no botão Envolver para confirmar. Caso não seja encontrada uma pessoa pesquisada, basta cadastrá-la, clicando no botão Robertou? Cadastre aqui.

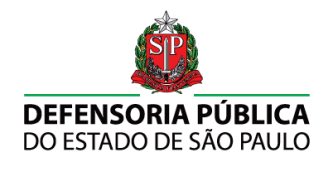

| Não    | enco    | optrou?             | Cadact         | re anui | D Pesquisar out            | cistageni de us       | uarios   |            |                  |              |
|--------|---------|---------------------|----------------|---------|----------------------------|-----------------------|----------|------------|------------------|--------------|
| 1 1100 | r enco  | nu our i            | Caugar         | re aqui |                            | lo usuanu             |          | Filtrar    | dados            | i            |
| lecion | ar Tipe | o Número<br>identif | o de<br>icação |         | Nome                       | Data de<br>nascimento | RG / RNE | CPF / CNPJ | Matrícula<br>SAP | RG criminal  |
| 1      | PF      | 6                   |                |         | Bruno Henrique Da<br>Silva |                       | -        |            |                  | +            |
|        | Pági    | na 1                | de 1           | 80 (81  | Mostrando 1 - 1 de 1       | registros encontra    | dos      |            |                  |              |
|        |         |                     |                |         |                            |                       |          |            |                  | <b>F</b> 2 = |
|        |         |                     |                |         |                            |                       |          |            |                  |              |
|        |         |                     |                |         |                            |                       |          |            |                  |              |
|        |         |                     |                |         |                            |                       |          |            |                  |              |
|        |         |                     |                |         |                            |                       |          |            |                  |              |
|        |         |                     |                |         |                            |                       |          |            |                  |              |
|        |         |                     |                |         |                            |                       |          |            |                  |              |
|        |         |                     |                |         |                            |                       |          |            |                  |              |
|        |         |                     |                |         |                            |                       |          |            |                  |              |
|        |         |                     |                |         |                            |                       |          |            |                  |              |

Figura 29 – Atendimento inicial – envolver pessoa

É permitida a inclusão de quantos réus forem necessários. A caixa "Posição" será sempre preenchida na posição Réu/Ré, e a opção "Usuário" estará sempre marcada.

| Após a confirmação,           | o sistema | exibirá | uma | lista | dos | réus | envolvidos | no | caso |
|-------------------------------|-----------|---------|-----|-------|-----|------|------------|----|------|
| referente ao atendimento inic | ial.      |         |     |       |     |      |            |    |      |

|                          |                            |         |         | Filtrar da          | idos             |   |
|--------------------------|----------------------------|---------|---------|---------------------|------------------|---|
| Data da inclusão no caso | Nome do envolvido          | Usuário | Posição | Origem da inclusão  | Excluído do caso |   |
| 19/08/2014               | Neide Aparecida Dos Santos | ~       | Réu/Ré  | Atendimento inicial |                  | * |
| 19/08/2014               | Bruno Henrique Da Silva    | ~       | Réu/Ré  | Atendimento inicial |                  |   |
| 19/08/2014               | Jucelena Das Dores Ribeiro | 1       | Réu/Ré  | Atendimento inicial |                  |   |
|                          |                            |         |         |                     |                  |   |
|                          |                            |         |         |                     |                  |   |

Figura 30 – Atendimento Inicial – listagem de envolvidos

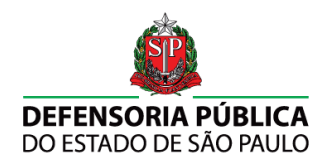

A Figura 31 apresenta o formulário de solicitação após seu preenchimento.

|                                                 | Solicitação de Advogado                                             |
|-------------------------------------------------|---------------------------------------------------------------------|
| Número do Processo                              |                                                                     |
| 2515155-12.2014.1.12.4545                       |                                                                     |
| Tipo de solicitação                             | Data da solicitação *                                               |
| Piteriumiento micial do 15                      | Tardarza 14                                                         |
| Área de Atuação *                               | Réu preso                                                           |
| Criminal (Vara Singular)                        |                                                                     |
|                                                 |                                                                     |
| Problema *                                      |                                                                     |
| CP - Art. 129, caput - Lesão corporal simples V | · ^ · · · · · · · · · · · · · · · · · ·                             |
|                                                 |                                                                     |
| Observação                                      |                                                                     |
| B I <u>U</u> S ×₂ ײ I <sub>x</sub> ]≣ :≣ +≣ 9   |                                                                     |
| Estilo - Normal - Fonte - Ta                    | A- 00- 23                                                           |
| body p                                          |                                                                     |
|                                                 | É necessário salvar para habilitar o botão. 🖉 Versão para impressão |
|                                                 |                                                                     |
|                                                 |                                                                     |
|                                                 | Encaminhamento                                                      |
| ✓ Convênio QAB                                  | Encaminhamento                                                      |

Figura 31 – Atendimento Inicial – formulário de solicitação de advogado preenchido

Ao clicar no botão Salvar o sistema habilitará a aba Encaminhamento DPESP-OAB, mostrada na Figura 32.

| DEFENSORIA PUBLICA<br>DO ESTADO DE SÃO PAULO                                  |                                                                                      |
|-------------------------------------------------------------------------------|--------------------------------------------------------------------------------------|
| 00 20110 0 02 0110 111020                                                     |                                                                                      |
| Problema: CP - Art. 129, caput - Lesão                                        | corporal simples                                                                     |
|                                                                               |                                                                                      |
| co do caso Solicitação de Advogado En                                         | caminhamento DPESP-OAB                                                               |
|                                                                               |                                                                                      |
| dido principal                                                                | Posição                                                                              |
| Gomes De Gouveia                                                              | Réu/Ré                                                                               |
| ) Propositura 💿 Defesa<br>Número do processo                                  |                                                                                      |
| 515155-12.2014.1.12.4545                                                      | Nas nomeações realizadas pelo                                                        |
| 0 Unificado 0 Outro<br>2515155-12 2014 1.12 4545                              | Nas nomeações realizadas pelo<br>Tribunal de Justiça, deverá ser<br>escolhido Defesa |
| Unificado Outro<br>2515155-12.2014 1.12.4545<br>Trata-se de Carta Precatória? | Nas nomeações realizadas pelo<br>Tribunal de Justiça, deverá ser<br>escolhido Defesa |

#### Figura 32 – Atendimento Inicial – encaminhamento DPESP–OAB

- Propositura / Defesa: preenchimento obrigatório;
- Número de processo: preenchimento automático (se preenchido anteriormente no formulário de solicitação); poderá ser alterado para outro número em caso de nomeação para processos da VEC;
- **Trata-se de carta Precatória**: preenchimento automático; altere conforme necessidade;

Ao clicar no botão Solicitar indicação o sistema se encarregará de indicar o próximo advogado para o processo (Figura 33).

|                                                    | licitação de Advogado Encamir | Ihamento DPESP-OAB                           |
|----------------------------------------------------|-------------------------------|----------------------------------------------|
| Solicitação de Ind                                 | icação realizada com sucesso. |                                              |
| Número do proces<br>• Unificado                    | SSO<br>Outro                  | Funcionalidade de destituição do<br>advogado |
| 2515155-12.2014.1.<br>Trata-se de Carta<br>Sim Não | 12:4545<br>Precatória?        | Visualização do ofício<br>de indicação       |
|                                                    |                               |                                              |

Figura 33 – Atendimento Inicial – solicitação de advogado realizada

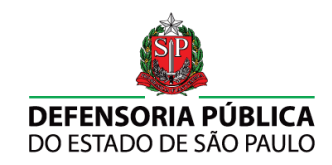

#### 4. Destituição

A destituição pode ser efetuada nos casos em que exista decisão judicial que constate os motivos:

- Ausência em audiência
- Ausência de manifestação tempestiva
- Réu indefeso por insuficiência técnica do advogado
- Outros (constituição de advogado)

Para proceder com a destituição do advogado, acesse o sistema na pesquisa do réu. Após a identificação, acesse o histórico do réu e consulte o processo no qual o advogado deverá ser destituído (Figura 34).

| Usuário: CLEITON                               | APARECIDO BATISTA                                                                                  |                                                                         |                                  |                 |            |                                                                                   |                                  |            |   |
|------------------------------------------------|----------------------------------------------------------------------------------------------------|-------------------------------------------------------------------------|----------------------------------|-----------------|------------|-----------------------------------------------------------------------------------|----------------------------------|------------|---|
| Cadastro Histório                              | co DPESP                                                                                           |                                                                         |                                  |                 |            |                                                                                   |                                  |            |   |
| 🗟 Inserir novo pr                              | roblema                                                                                            |                                                                         |                                  |                 |            |                                                                                   |                                  |            |   |
|                                                |                                                                                                    |                                                                         |                                  |                 |            |                                                                                   | Filtrar dados                    |            |   |
|                                                |                                                                                                    |                                                                         |                                  |                 |            |                                                                                   |                                  |            |   |
| Área                                           | Problema                                                                                           | Tipo de<br>entrada                                                      | Data da<br>entrada               | Envolvidos      | САМ        | Situação                                                                          |                                  | Autos      |   |
| Área                                           | Problema                                                                                           | Tipo de<br>entrada                                                      | Data da<br>entrada               | Envolvidos      | САМ        | Situação<br>• Inclusão de envolvio                                                | ło                               | Autos      |   |
| Área<br>Criminal - Criminal<br>(Vara Singular) | Problema<br>Crimes rotineiros - CP - Art. 155,<br>94º - Furto qualificado                          | Tipo de<br>entrada<br>Atendimento<br>inicial do TJ                      | Data da<br>entrada<br>30/01/2014 | Envolvidos<br>+ | CAM<br>Não | Situação<br>• Inclusão de envolvio<br>• CLEITON APARECIDO<br>Incluído emAtendimen | do<br>D BATISTA -<br>nto inicial | Autos      | • |
| Área<br>Criminal - Criminal<br>(Vara Singular) | Problema<br>Crimes rotineiros - CP - Art. 135,<br>54º - Futo qualificado<br>de 1 b Mostrando 1 - 2 | Tipo de<br>entrada<br>Atendimento<br>inicial do TJ<br>de 2 registros en | Data da<br>entrada<br>30/01/2014 | Envolvidos<br>+ | CAM<br>Não | Situação<br>• Inclusão de envolvio<br>• CLEITON APARECIDO<br>Incluído emAtendimen | do<br>D BATISTA -<br>nto inicial | Autos<br>( | • |

Figura 34 – Destituição – acesso ao histórico

Ao clicar no botão 🕑 o sistema redirecionará para a interface de histórico do caso, ao clicar na aba Encaminhamento DPESP-OAB (Figura 35).

A opção de destituição será habilitada por meio do botão Destituir, conforme Figura 36.

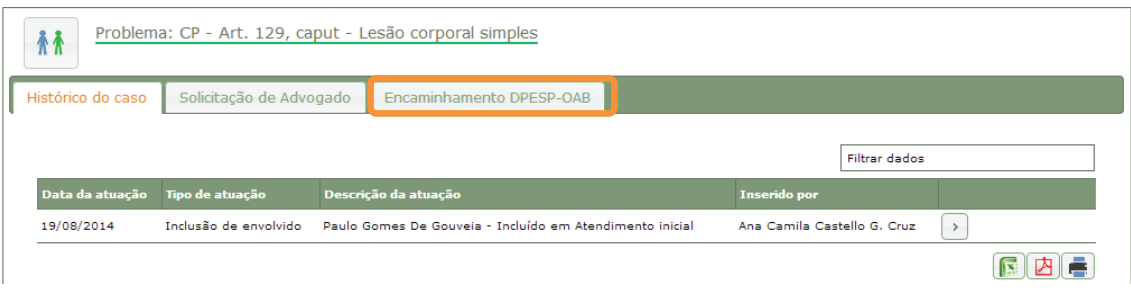

Figura 35 – Destituição – acesso aos dados da nomeação

| DEFENSORI<br>DO ESTADO D                                                                                                    | A PÚBLICA<br>E SÃO PAULO |                    |            |        |  |
|----------------------------------------------------------------------------------------------------|--------------------------|--------------------|------------|--------|--|
| tórico do caso Solicitação d                                                                                                 | le Advogado Encan        | ninhamento DPESP-O | AB         |        |  |
| Propositura<br>Número do processo<br>• Unificado Outro                                                                       | * Defesa                 |                    |            |        |  |
| Propositura<br>Número do processo<br>• Unificado Outro<br>2515155-12.2014 1.12.4545<br>Trata-se de Carta Precatór<br>Sim Não | * Defesa                 | Advogado           | is no Caso | žámána |  |

Figura 36 – Destituição – funcionalidade

Para prosseguir com o procedimento clique no botão Destituir. O sistema exibirá uma pergunta de confirmação (Figura 37). Para continuar confirme a opção no botão Tenho certeza.

| Destituir Advogado                                                                        | X   |
|-------------------------------------------------------------------------------------------|-----|
| Você tem certeza de que houve decisão<br>judicial de destituição do advogado<br>indicado? |     |
| Cancelar Tenho certeza                                                                    | a ) |

Figura 37 – Destituição – confirmação

Ao confirmar a opção, o usuário do sistema será redirecionado ao formulário de destituição para o preenchimento do motivo e justificativa (Figura 38).

| DEF<br>DO E<br>Problema | ENSORIA<br>STADO DE S                                 | PÚBLICA<br>ÃO PAULO<br>caput - Lesão co | poral simples           |          |   |           |
|-------------------------|-------------------------------------------------------|-----------------------------------------|-------------------------|----------|---|-----------|
| órico do caso           | Solicitação de A                                      | dvogado Encam                           | inhamento DPESP-        | DAB      |   |           |
| 7                       |                                                       |                                         | Destituir               | Advogado |   |           |
| Justificativa *         | <del>S</del> × <sub>2</sub> × <sup>2</sup> <u>I</u> , | .)[] <b>= :</b> ≡   - ≡ -               | )) E E S                |          | Ω |           |
| Estilo                  | Formata +                                             | Fonte • Ta                              | · <u>A</u> · <u>A</u> · | ×        |   |           |
|                         |                                                       |                                         |                         |          |   |           |
|                         |                                                       |                                         |                         |          |   |           |
|                         |                                                       |                                         |                         |          |   |           |
|                         |                                                       |                                         |                         |          |   | 4         |
|                         |                                                       |                                         |                         |          |   | Destituir |

Figura 38 – Destituição – formulário

- Motivo: preenchimento obrigatório; escolha um dentre as opções disponíveis;
- **Justificativa**: preenchimento obrigatório, detalhamento do motivo da destituição.

Após o preenchimento dos campos, confirme clicando no botão Destituir. O sistema indagará sobre a necessidade de solicitação de um novo advogado (Figura 39).

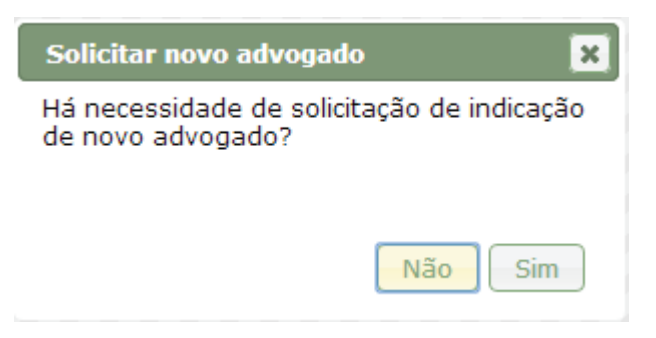

Figura 39 – Destituição – necessidade de novo advogado

Ao confirmar esta opção, o sistema indicará um novo advogado para assumir o processo e exibirá o histórico de advogados que atuaram no processo, bem como habilitará a funcionalidade de destituição para o advogado substituto (Figura 40).

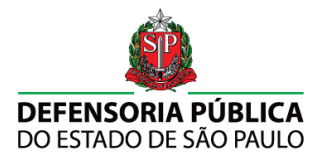

| Problema:                                                                                     | CP - Art. 129, caput - I                         | esão corporal simple   | es                  |                    |                    |           |
|-----------------------------------------------------------------------------------------------|--------------------------------------------------|------------------------|---------------------|--------------------|--------------------|-----------|
| órico do caso                                                                                 | Solicitação de Advogado                          | Encaminhamento D       | PESP-QAB            |                    |                    |           |
| Advogado desti Atenção: em caso                                                               | tuído com sucesso.<br>de destituição não é cabív | el a expedição da cert | idão de honorários. |                    |                    |           |
| Propositura<br>Número do proc<br>e Unificado<br>2515155-12 2014<br>Trata-se de Car<br>Sim Não | Defesa     Outro     1.12.4545 ta Precatória?    |                        | onador no Paro      |                    |                    |           |
| _                                                                                             |                                                  | Adv                    | ogados no Caso      |                    |                    |           |
| QAB Nome                                                                                      | Usuários                                         |                        | Início<br>Atuação   | Término<br>Atuação | Recusou? Renunciou |           |
| 279657 RAQUEL I                                                                               | ASSUFERO Paulo Gomes                             | De Gouveia             | 19/08/2014          |                    |                    | Destituir |
| 161472 RAFAEL S                                                                               | OUFEN Paulo Gomes                                | De Gouveia             | 19/08/2014          | 19/08/2014         |                    | 0         |

## Figura 40 – Destituição – confirmação de sucesso

Ao optar pela opção de não haver necessidade de solicitação de um novo advogado, o sistema irá destituir o advogado encarregado do processo, finalizando o procedimento.

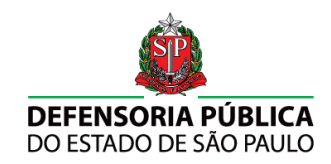

#### 5. Colidência

A colidência de réus exige que seja indicado um advogado para cada parte colidente. Neste caso, todo o procedimento de atendimento inicial ocorre normalmente, sendo realizado conforme explicado no item 3. O diferencial neste caso reside na inclusão dos envolvidos. O sistema reconhece a existência de dois ou mais envolvidos no processo (Figura 41) e habilita a funcionalidade de colidência (Figura 42).

|                         |                         |         |         |                     | Filtrar dados    |   |
|-------------------------|-------------------------|---------|---------|---------------------|------------------|---|
| ata da inclusão no caso | Nome do envolvido       | Usuário | Posição | Origem da inclusão  | Excluído do caso |   |
| /08/2014                | Josefa Antonia De Lima  | ~       | Réu/Ré  | Atendimento inicial |                  | > |
| /08/2014                | Rosemildo Jose Da Silva | 1       | Réu/Ré  | Atendimento inicial |                  |   |
|                         |                         |         |         |                     |                  |   |
|                         |                         |         |         |                     |                  |   |
|                         |                         |         |         |                     |                  |   |

Figura 41 – Colidência – lista de envolvidos

| tórico do caso Solicitaç                                                                       | ão de Advoga  | do Encaminhamento DPESP-OAB                                                |          |
|------------------------------------------------------------------------------------------------|---------------|----------------------------------------------------------------------------|----------|
| tendido principal                                                                              | Posição       | Colidência                                                                 | Nr Folha |
| osefa Antonia De Lima                                                                          | Réu/Ré        | 🗌 Foi reconhecida, por decisão judicial, a colidência de defesa a este réu |          |
| Rosemildo Jose Da Silva                                                                        | Réu/Ré        | 🗌 Foi reconhecida, por decisão judicial, a colidência de defesa a este réu |          |
| Número do processo<br>• Unificado Outro<br>4544878-71 2014 4.87.849<br>Trata-se de Carta Preco | 54<br>atória? |                                                                            |          |
|                                                                                                |               |                                                                            |          |

Figura 42 – Colidência – funcionalidade habilitada

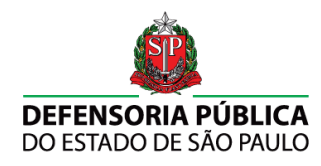

Marcando a opção "foi reconhecida, por decisão judicial, a colidência de defesa a este réu", automaticamente a interface será reajustada (Figura 43).

|                                     | de Advogado Enceminhamento DPESP-OAB                                            |          |
|-------------------------------------|---------------------------------------------------------------------------------|----------|
| Atendido principal Po               | ição Colidência                                                                 | Nr Folha |
| losefa Antonia De Lima Réi          | /Ré 🛛 📝 Foi reconhecida, por decisão judicial, a colidência de defesa a este ré | u        |
| Rosemildo Jose Da Silva Réi         | /Ré 💦 🗍 Foi reconhecida, por decisão judicial, a colidência de defesa a este ré | u        |
| © Propositura<br>Número do processo | ⊚ Defesa<br>Separação dos réus                                                  |          |
| Unificado     Outro                 |                                                                                 |          |
| 4544878-71.2014.4.87.8454           |                                                                                 |          |

Figura 43 – Colidência – reconhecimento da colidência

O campo Nº Folha é habilitado e os réus são separados. Para indicar os advogados separadamente clique no botão + Adicionar advogado. O sistema exibirá um quadro para representar o advogado. Para adicionar mais advogados, basta clicar novamente no botão (Figura 44).

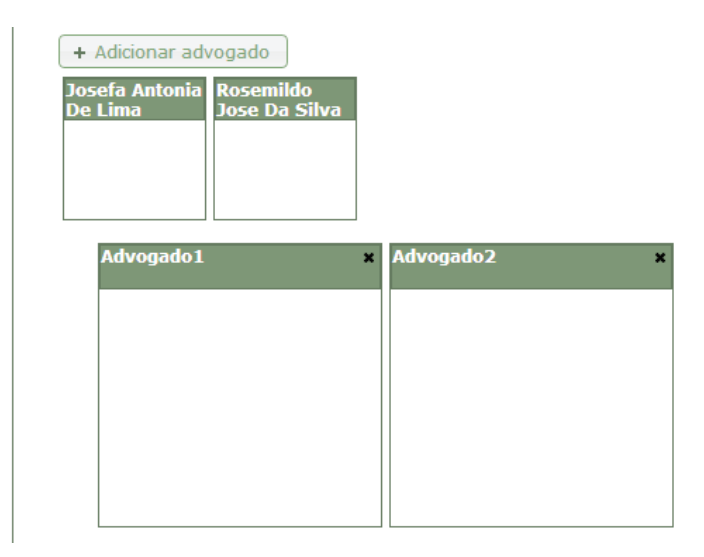

Figura 44 – Colidência – inclusão de advogados

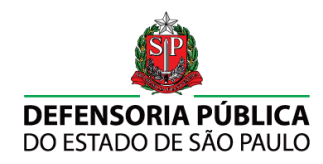

Para solicitar um advogado para cada parte, arraste os envolvidos para dentro do quadro do advogado (Figura 45).

| Advogado1 ×    | Advogado2 ×   |
|----------------|---------------|
| Josefa Antonia | Rosemildo     |
| De Lima        | Jose Da Silva |

#### Figura 45 – Colidência – separação dos envolvidos por colidência

Após a separação dos envolvidos finalize o procedimento clicando no botão solicitar indicação. O sistema se encarregará de indicar advogados diferentes para cada parte colidente (Figura 46).

| órico do caso Solicitação                                                            | de Advogado Encaminhamento DPE4             | SP-OAB                                           |                    |                    |                |
|--------------------------------------------------------------------------------------|---------------------------------------------|--------------------------------------------------|--------------------|--------------------|----------------|
|                                                                                      |                                             |                                                  |                    |                    |                |
| Solicitação de Indicação re                                                          | ealizada com sucesso.                       |                                                  |                    |                    |                |
|                                                                                      |                                             |                                                  |                    |                    |                |
| Propositura                                                                          | • Defesa                                    |                                                  |                    |                    |                |
| Número do processo                                                                   |                                             |                                                  |                    |                    |                |
| Unificado     Outro                                                                  |                                             |                                                  |                    |                    |                |
|                                                                                      |                                             |                                                  |                    |                    |                |
|                                                                                      |                                             |                                                  |                    |                    |                |
| 4544878-71 2014 4 87 8454                                                            |                                             |                                                  |                    |                    |                |
| 4544878-71.2014.4.87 8464                                                            |                                             |                                                  |                    |                    |                |
| 4544878-71.2014 4.87.8454<br>Trata-se de Carta Precató                               | iria?                                       |                                                  |                    |                    |                |
| 4544878-71.2014.4.87.8454<br>Trata-se de Carta Precató<br>Sim Não                    | iria?                                       |                                                  |                    |                    |                |
| 4544878-71 2014 4 87 8454<br>Trata-se de Carta Precató<br>Sim ⊛ Não                  | iria?                                       |                                                  |                    |                    |                |
| 4544878-71 2014 4 87 8454<br>Trata-se de Carta Precató<br>Sim ⊛ Não                  | divia?                                      | jados no Caso                                    |                    |                    |                |
| 4544878-71.2014 4.87 8454<br>Trata-se de Carta Precató<br>Sim ® Não<br>OAB Nome      | iria?<br>Advog<br>Usuários                  | jados no Caso<br>Inicio<br>Atuação               | Término<br>Atuação | Recusou? Renunciou | 2              |
| 4544878-71 2014 4 87 8454<br>Trata-se de Carta Precató<br>Sim Não<br>OAB Nome<br>:   | Advog<br>Usuários<br>Josefa Antonia De Lima | jados no Caso<br>Inicio<br>Atuação<br>19/08/2014 | Término<br>Atuação | Recusou? Renunciou | 2<br>Destituir |
| 4544878-71 2014 4 87 8454<br>Trata-se de Carta Precató<br>Sim • Não<br>GAB Nome<br>: | Advog<br>Usuários<br>Josefa Antonia De Lima | jados no Caso<br>Inicie<br>Atuação<br>19/08/2014 | Término<br>Atuação | Recusou? Renunciou | 2<br>Destituir |

Figura 46 – Colidência – solicitação realizada com sucesso

O número de envolvidos para cada advogado é ilimitado, a colidência fica limitada somente aos depoimentos colidentes entre os réus. Para exemplificar pode-se ter um total de 10 envolvidos e somente um depoimento colidente, o que acarretaria na solicitação de dois advogados; um para defender nove acusados e outro advogado para defender os interesses da outra parte colidente.